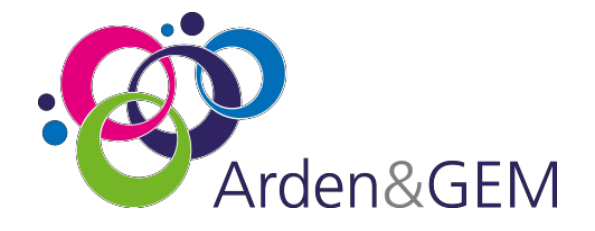

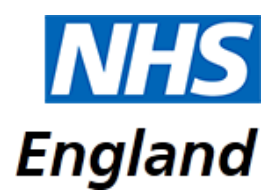

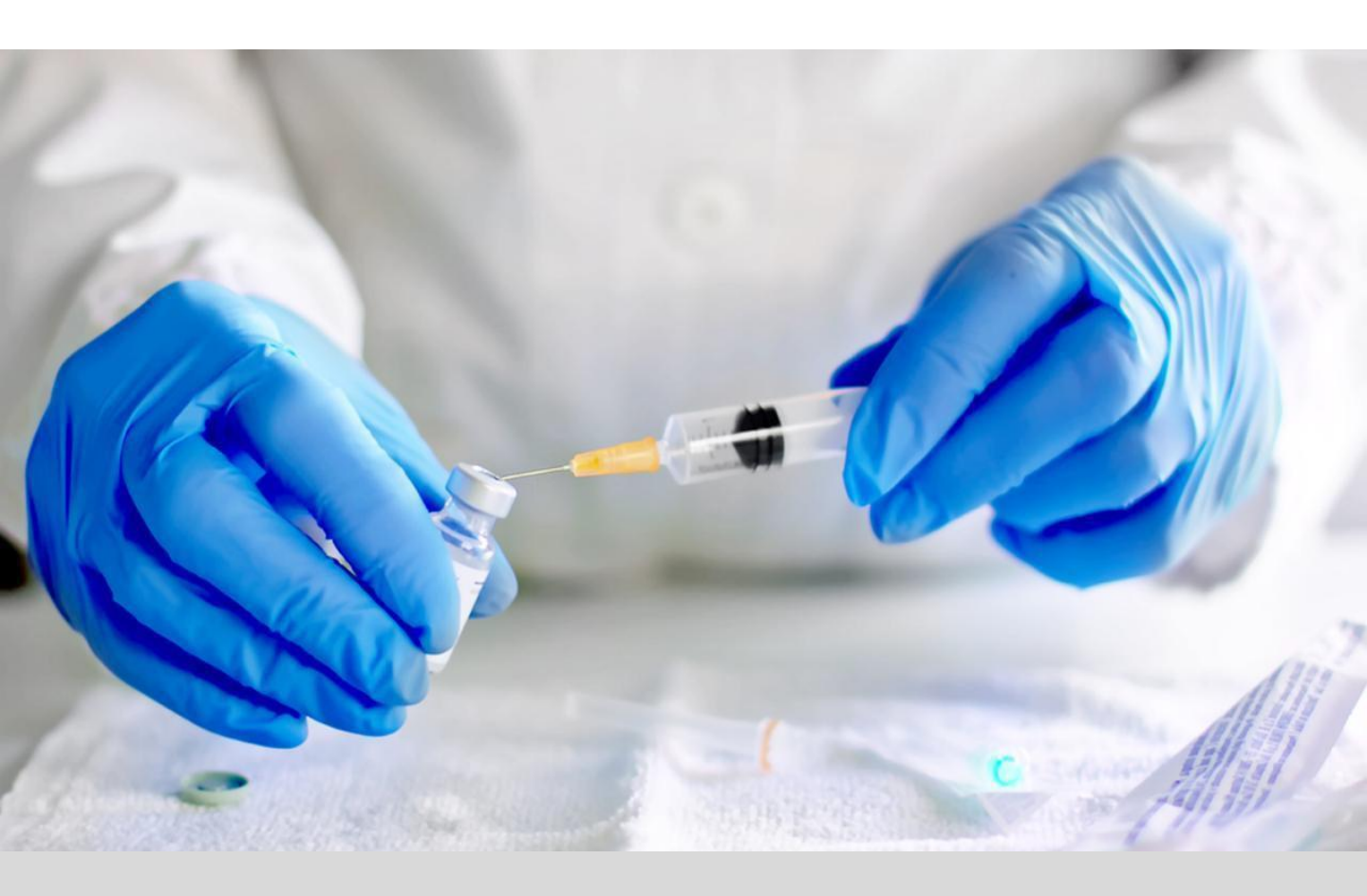

# National Immunisation & Vaccination System (NIVS) Covid User Guide

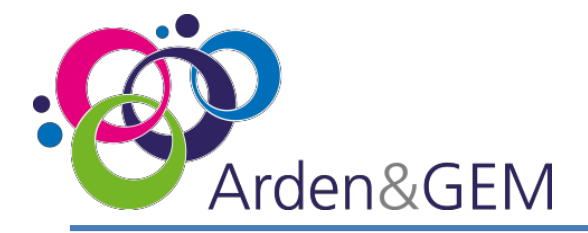

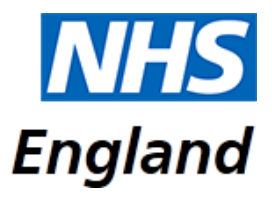

#### Contents

| Page | Item                                  |
|------|---------------------------------------|
|      |                                       |
|      |                                       |
| 3    | Accessing NIVS                        |
| 4    | Login & Role Selection                |
| -    |                                       |
| 5    | Home Page & User Journey              |
|      |                                       |
| 6    | Batches                               |
| _    |                                       |
| /    | Defrost Expiry Dates                  |
| 8    | Patients                              |
|      |                                       |
| 9    | Patients – Adding a Covid Vaccination |
|      |                                       |
| 10   | Patients – Adding a Covid Vaccination |
|      |                                       |
| 11   | Patients – Adding an Adverse Reaction |
|      |                                       |
| 12   | Contact Us                            |

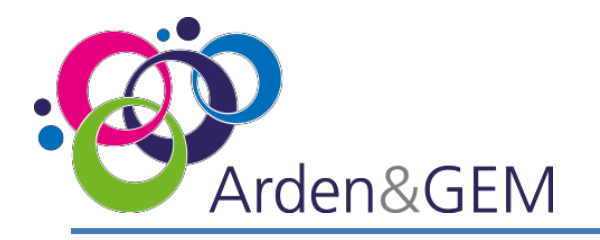

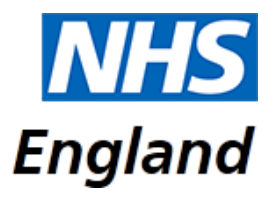

### **Accessing NIVS**

Thank you for your interest in the National Immunisation & Vaccination System (NIVS) for recording Covid vaccinations.

To expedite the process for accessing NIVS- Covid a pre approved form can be submitted with your details attached to <u>agem.nivs-covid@nhs.net</u> from the Lead Contact/SPOC within your trust. If you do not know who the lead contact is return the form directly to us and we will contact them on your behalf (where known). You will be kept informed of progress at each stage of the process. Once you receive an email like this, informing you that your 'NHS Improvement account' has been created, no further registration action is required, you will simply need to activate your account to proceed. (NHS Improvement account is merely the old terminology for Insights account, so rest assured you will have been granted the correct account type.)<u>This is the preferred and advised way to gain an account.</u>

| You're receiving this email because you've signed up to our improvement hub or one of our digital services, like Model Hospital or SITREP.                                                                                              |
|----------------------------------------------------------------------------------------------------|
| Dear James,                                                                                                    |
| Your request for an NHS Improvement account has been approved.                                                                                                    |
| In order to complete your registration, please click the following link:                                                                                                    |
| https://nhsi.okta-emea.com/welcome/x2dxzy9Y78VF5P2yvSao                                                                                                    |
| Your username is admin+testnivs@model.nhs.uk                                                                                                    |
| We're using Okta to securely manage your access to our online services, including the improvement hub, Model Hospital, and others which are currently in development. If you have any questions about this please email IT Service Desk |
| Many thanks,                                                                                                    |
| NHS Improvement                                                                                                    |
|                                                                                                    |
| This is an automatically generated message by Okta. Replies to this email are not monitored or answered.                                                                                                    |

Alternatively, you can register for an Insights account via this link: https://apps.model.nhs.uk/register. Complete all the required fields and then select

'Register' at the bottom of the page. Once approved, you will then receive an email to activate your account, create a password and set up security questions.

When you register, if you are informed that you already have an account, please proceed to log in to the Insights platform via this link:

https://apps.model.nhs.uk/products

Scroll through the list of available products until you locate the NIVS tile, and click 'Request Access'. If the tile indicates that you already have access you can access NIVS via this tile or via the direct application link: <u>https://nivs.ardengemcsu.nhs.uk/home</u>

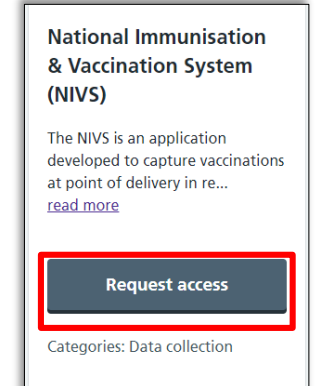

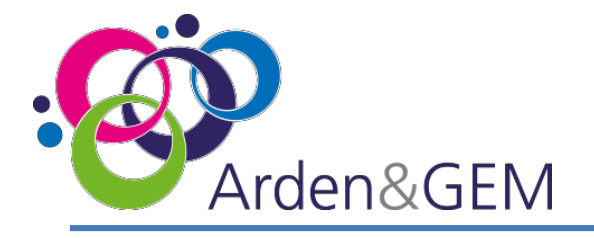

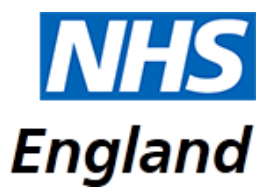

# **Login & Role Selection**

Once you have access to NIVS via your Insights account, please login (<u>https://nivs.ardengemcsu.nhs.uk/home</u>) You will sign in via the OKTA screen. This is also where you can reset your password by selecting 'Need help signing in or forgotten your password?'

| okta                                             |
|--------------------------------------------------|
| Sign In                                          |
| Email                                            |
| Password                                         |
|                                                  |
| Remember me                                      |
| Sign In                                          |
| Need help signing in or forgotten your password? |

If you have never accessed NIVS before, or if you already have a NIVS account but now need to submit information pertaining to Covid vaccinations, the first thing you will need to do is request your role. In the top right hand corner of the screen, you will see your email address. Please click here to view your user profile. Under your user details there is a section called 'Request Roles'. From the drop down menu, select 'NHS Staff Covid' / 'Patient Covid' and then 'Add'. This will send a request to our helpdesk and you will receive confirmation via email once this approved.

| Request Roles                                            |       |
|----------------------------------------------------------|-------|
| Select service for who you are vaccinating Please Select | <br>~ |
| Please Select<br>NHS Staff Covid                         |       |
| Patient Covid                                            |       |

If you have a NIVS account with multiple roles, select your email address to view your user profile and use the 'Switch Roles' section at the top of the page to change your role. Select the role you wish to enter information for from the drop down menu and then select 'Submit'.

| Switch Roles    |  |          |
|-----------------|--|----------|
| Select Role     |  |          |
| NHS Staff Covid |  | ~        |
|                 |  | + Submit |
|                 |  |          |

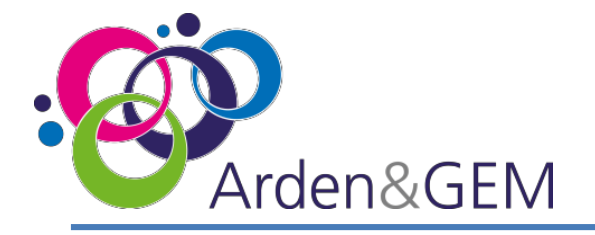

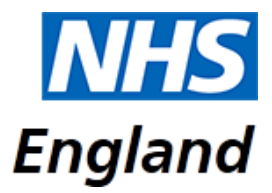

#### Home Page & User Journey

The NIVS home page displays the Arden & GEM CSU NIVS Helpdesk contact details in the event that you require system support. We are contactable via email (agem.nivs-covid@nhs.net) or via phone (0121 611 0187).

There are two options on the home page: 'Patient' and 'Batch'. Guidance on using these two sections is in the following pages.

| NHS A Home Patient B | nch                                                                          | 🕒 Sign Out |
|----------------------|------------------------------------------------------------------------------|------------|
|                      | Welcome to National Immunisation and Vaccination System   NIVS               |            |
|                      | Support Details<br>System Support<br>Email: agem.nivs-covid@nhs.net          |            |
|                      | Patient<br>Here you can add a new patient, search or edit existing patients. |            |
|                      | Batch<br>Here you can add a new batch, search or edit existing batches.      |            |

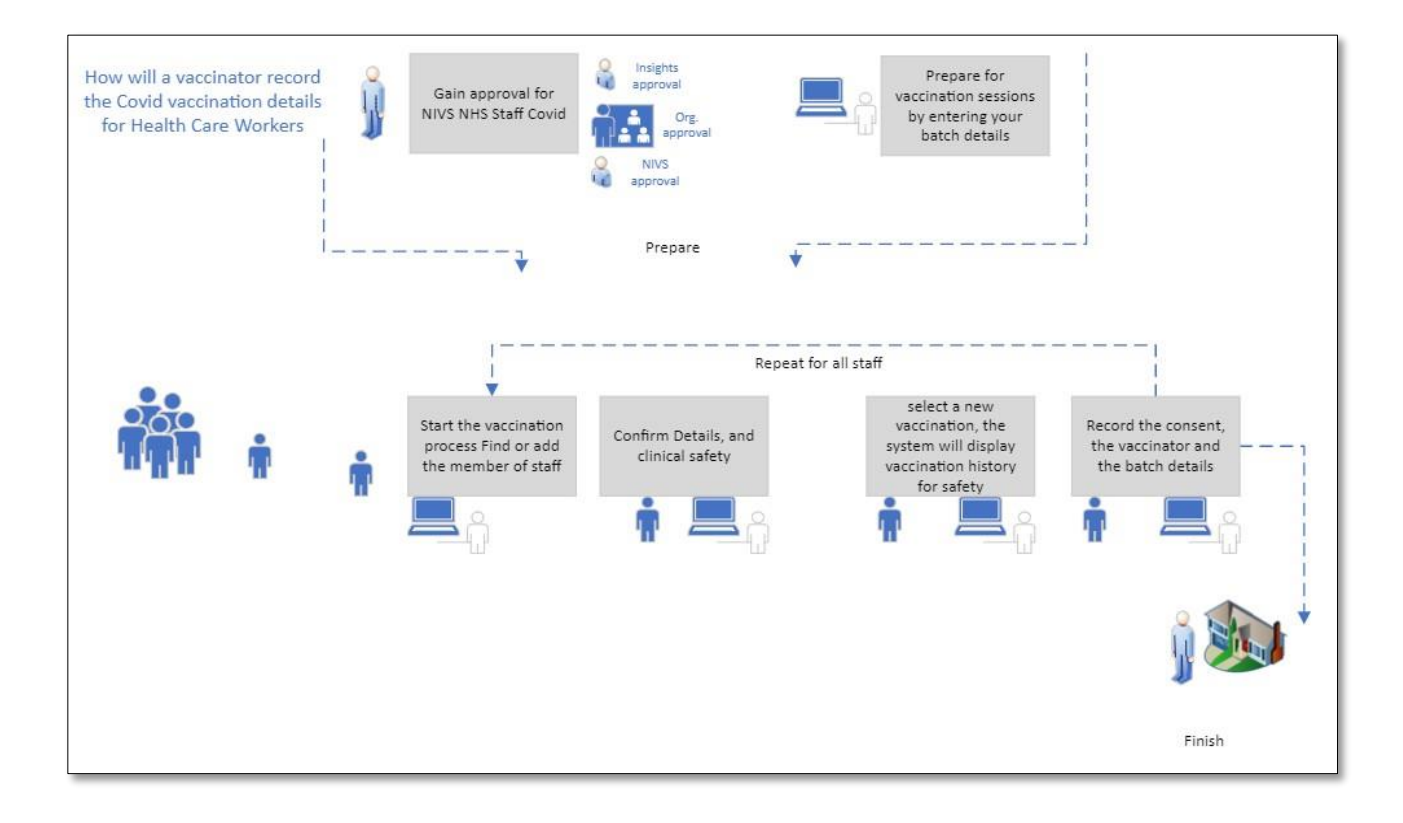

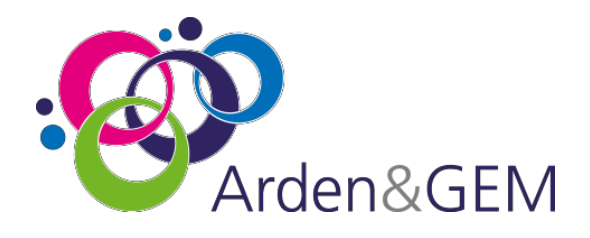

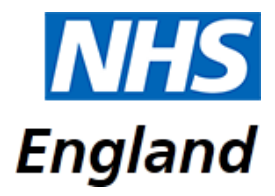

#### **Batches**

To add batch information select 'Batch' from the options on the home page. This will take you to a batch search screen. You can search on Batch Number, Manufacturer or Vaccine Type. To add new batch information, you will need to enter details in the search fields and click 'Search'. The option of '+ New Batch' will then appear.

| Batch |             |              |                   | Search Info<br>No results found |
|-------|-------------|--------------|-------------------|---------------------------------|
| B     | atch Search |              |                   |                                 |
| Ba    | tch Number  | Manufacturer | Vaccine Type      |                                 |
|       |             | Pfizer 👻     | Please Select 🗸   |                                 |
|       |             |              | <b>Q</b> , Search |                                 |
| В     | atches      |              | + New Batch       | ]                               |

Next, a batch data entry screen will appear. Select the vaccine type and manufacturer from the drop down menus, and use the calendar icons to add the batch expiry date and defrost expiry date. All mandatory fields, indicated with a red line, will need to be completed to save the batch information.

Defrost Expiry Date explained on next slide.

| COVID-19 mRNA Vaccine BNT162b2   Pfizer  Unique Serial Number Batch Number Batch Expiry Date  Defrost Expiry Dates  Defrost Expiry Date: dd/mm/yyyy | Vaccine Type          |              |         | Manufacturer |         | Manufacturer Product | Code |
|----------------------------------------------------------------------------------------------------|-----------------------|--------------|---------|--------------|---------|----------------------|------|
| Unique Serial Number Batch Number Batch Expiry Date       Image: Defrost Expiry Dates       Defrost Expiry Date:       Image: dd/mm/yyyy            | COVID-19 mRNA Vaccine | BNT162b2     |         | ✓ Pfizer     | ~       |                      |      |
| dd/mm/yyyy       Defrost Expiry Dates       Defrost Expiry Date:       dd/mm/yyyy                                                                   | Unique Serial Number  | Batch Number | Batch E | xpiry Date   |         |                      |      |
| Defrost Expiry Dates Defrost Expiry Date: dd/mm/yyyy                                                                                                |                       |              | dd/     | mm/yyyy      | <b></b> |                      |      |
| Defrost Expiry Date: dd/mm/yyyy                                                                                                    | Defrost Expiry Dates  |              |         |              |         |                      |      |
| Defrost Expiry Date: dd/mm/yyyy 💼                                                                                                    | Denose Expiry Dates   |              |         |              |         |                      |      |
| + Add                                                                                                    |                       |              |         |              |         |                      |      |
| 1 FMM                                                                                                    | Defrost Expiry Date:  | dd/mm/yyyy   |         |              |         |                      |      |
|                                                                                                    | Defrost Expiry Date:  | dd/mm/yyyy   |         |              |         |                      | _    |

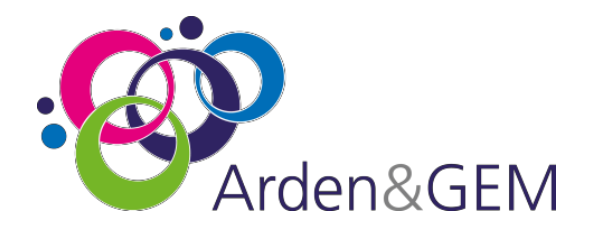

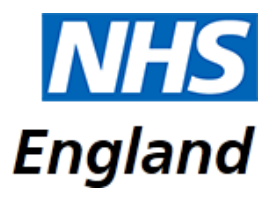

#### **Default Expiry Dates**

As the Pfizer Vaccinations need to be frozen, there is a functionality to input multiple Defrost Expiry Dates. Click on the calendar icon to select a date then click save. All fields marked in Red are Mandatory.

| Add Batch            |              |         |              |   |                           |
|----------------------|--------------|---------|--------------|---|---------------------------|
| Vaccine Type         |              |         | Manufacturer | Ν | Manufacturer Product Code |
| COVID-19 mRNA Vacci  | ne BNT162b2  |         | ✓ Pfizer     | ~ |                           |
| Unique Serial Number | Batch Number | Batch E | xpiry Date   |   |                           |
|                      |              | dd/     | mm/yyyy      | i |                           |
| Defrost Expiry Date  | 5            |         |              |   |                           |
| Defrost Expiry Date: | dd/mm/yyyy   | t       |              |   |                           |
| + Add                |              |         |              |   |                           |
|                      |              |         |              |   | Save                      |

The 'Batch Expiry Date' will be the overall expiry date of Vaccination batch. The Defrost Expiry Date will be the expiry date of the amount of vaccinations you have taken out to use, as all vaccinations will not be used in one go.

The next time vaccinations are taken out, it is required to input the expiry date for that selection and so on.

| Batch Search |              |                   |                 |                 |
|--------------|--------------|-------------------|-----------------|-----------------|
| Batch Number | Manufa       | cturer            | Vaccine Type    |                 |
|              | Pfize        | er                | ∽ Please Select | `               |
|              |              |                   |                 | <b>Q</b> Search |
| Batches      |              |                   |                 | + New Batch     |
| Batch Number | Manufacturer | Vaccine Type      |                 | Edit            |
| 10338        | Pfizer       | COVID-19 mRNA Vac | cine BNT162b2   |                 |

Once the batch has successfully saved, you can search for your batch and click edit to add Defrost Expiry Dates or amend incorrect info.

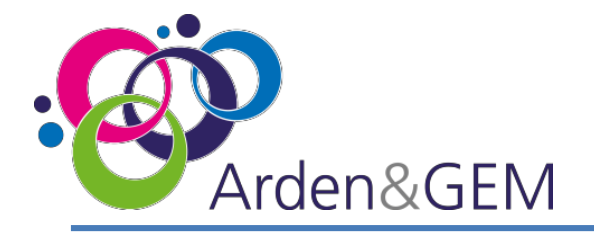

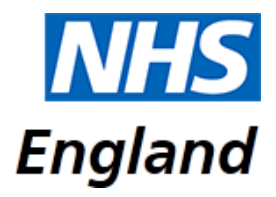

#### **Patients**

To add patient information select 'Patient' from the options on the home page. This will take you to a patient search screen. You can search on NHS Number, Forename, Surname, Date of Birth or Postcode. To add a new patient, you will need to enter details in the search fields and click 'Search'. The option of '+ New Patient' will then appear, to add a new patient if they are not on the list or there are no results.

| Patient Bate | :h                |          |         |            |                 | Search Info<br>No patient found |
|--------------|-------------------|----------|---------|------------|-----------------|---------------------------------|
|              | ြှ Patient Search |          |         |            |                 |                                 |
|              | NHS Number        | Forename | Surname | DOB        | Postcode        |                                 |
|              |                   |          | ;       | dd/mm/yyyy | tE11 2DA        |                                 |
|              |                   |          |         |            | <b>Q</b> Search |                                 |
|              | Patients          |          |         |            | + New Patient   |                                 |

Next, a patient data entry screen will appear. Complete all mandatory fields, indicated by a red line. If you have the patient's NHS Number complete this field and then select the magnifying glass search icon to populate the other demographic details. If you do not have the NHS Number, complete the demographic details and then select 'Search for NHS No' or enter Employee Number and search. This will populate all fields. Once all the information is complete select 'Save'.

| Add Patient     |         |                    |               |                |          |   |
|-----------------|---------|--------------------|---------------|----------------|----------|---|
| NHS Number      |         |                    |               |                |          |   |
|                 |         | Q                  |               |                |          |   |
| Forename        | Surname |                    | Date Of Birth | Gender         | Postcode |   |
|                 |         |                    | dd/mm/yyyy    | 💼 🛛 Please Sel | ect - 🗸  | ٩ |
| Employee Number |         | Staff Organisation |               | Sta            | ff Type  |   |
|                 | Q       | Please Select      |               | ~              |          |   |

When uploading 'Patient Vaccinations' employee /staff fields will not appear.

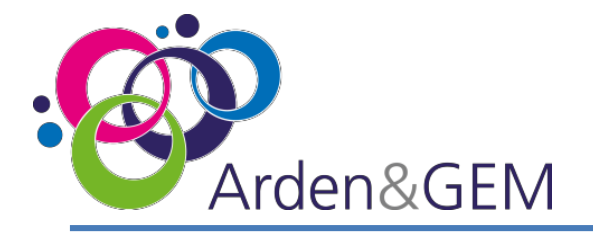

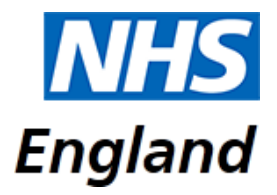

#### **Patients – Adding a Covid Vaccination**

Once you have saved a patient record the option to '+ New Covid Vaccination' will appear. If you had previously added a patient record and now need to add vaccination information, use the patient search screen to locate the record and then click on the pencil edit icon on the right hand side of the record.

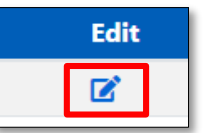

| Covid Vaccinations + | New Covid Vaccination |
|----------------------|-----------------------|
|                      |                       |

Please see the below, indicating where data will be pre-populated on the Vaccination record, including the source of this information, and the fields that will need to be completed manually. Ensure all mandatory fields, indicated by a red line are completed, and then click 'Save'.

|                  | 5 希 Home Patient         | Batch                      | Admin •                                           | nhs.net                | t - NHS Staff Covid Vaccinator 🛛 🔂 Si |
|------------------|--------------------------|----------------------------|---------------------------------------------------|------------------------|---------------------------------------|
| SESRor           | NHS Number               | Forename                   | Surname                                           | Date Of Birth          | Gender                                |
| ual Entry        | ÷                        | Zaynab                     | Bhana                                             | 02/12/2016             | Female                                |
|                  | Postcode                 | Employee ID                | Staff Organisation                                | Staff Typ              | De FCD                                |
|                  | LE5 5BP                  | 12345                      | Arden and GEM CSU                                 | Nurse                  | e 📻 Manua                             |
| IMS              | Appointment Booked?      | Covid Vaccine Types        |                                                   | Most Recent Flu Vaccin | Data En                               |
| inceni<br>ins 🛁  | No                       |                            |                                                   |                        |                                       |
| nber is<br>esent | Most Recent Covid Vaccir | ne Dose1 Administered Date | Most Recent Covid Vaccine Dose1 Administered Type | Most Recent Covid Vac  | cine Dose2 Administered Date          |
|                  |                          |                            |                                                   |                        | $\Rightarrow$                         |
|                  |                          |                            |                                                   |                        |                                       |

Automatically populated fields if Dose 1 has already been inputted

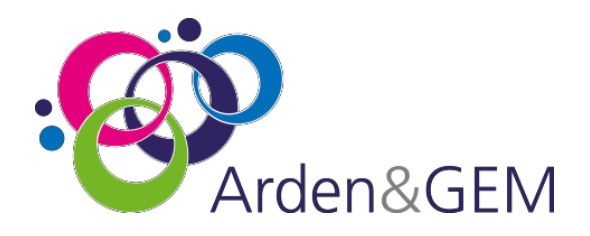

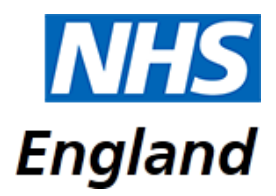

#### **Patients – Adding a Covid Vaccination**

| Consented For Vaccination?<br>• Yes O No |                 | Consent Type<br>Please Select |   |               | ~ | Mandated Fields – By sele<br>vaccination date, user can | cting<br>select batch                                 |
|------------------------------------------|-----------------|-------------------------------|---|---------------|---|---------------------------------------------------------|-------------------------------------------------------|
| Vaccinated?<br>Yes O No                  | Date<br>dd/mm/y | vyy                           | i |               | ŧ | in drop down. This will po<br>rest of the fields        | pulate the                                            |
| Prescriber Forename                      |                 | Prescriber Surname            |   | Prescriber ID |   | Prescriber Profession                                   | Batch Number<br>Please Select ~<br>10336 - 31/12/2020 |
| Vaccinator Forename<br>Zaynab            |                 | Vaccinator Surname<br>Bhana   |   | Vaccinator ID |   | Vaccinator Profession                                   |                                                       |

Vaccinator Information automatically populated with user account. If an admin is uploading on behalf of vaccinator. These details will need to be amended to vaccinator name and details. Defrost Expiry Date can be amended here if required. Prescriber details – Person who has approved vaccination (Doctor, Pharmacist) Vaccinator details – Person who has conducted vaccination

| Batch Number |   |              | Batch Expiry Date                   | D          | efrost Expiry Date |       | Manufacturer Product Code | Unique Serial Numb | er |   |
|--------------|---|--------------|-------------------------------------|------------|--------------------|-------|---------------------------|--------------------|----|---|
| 10338        |   | 11/12/2020   |                                     | 31/12/2020 |                    | 12344 | 1384228                   |                    |    |   |
| Manufacturer |   | Vaccine Type | ,                                   | V          | accination Site    |       | Dose                      |                    |    | 1 |
| Pfizer       | ~ | COVID-1      | 9 mRNA Vaccine BNT 🗸                |            | Please Select      | - ~   | Please Select             |                    | ~  |   |
|              |   | N<br>D       | landatory Manual<br>ataEntry Fields | Ę          | ,                  |       | This field is required    |                    |    |   |

# Pop-up message will be shown if user is inputting incorrect dosage.

| Vaccination Site | Dose                                                       |
|------------------|------------------------------------------------------------|
| Right Buttock 🗸  | Administration of second dose of SARS-CoV-2 vaccine $\sim$ |
|                  | Are you sure this is the second dose?                      |
|                  |                                                            |
|                  | Save                                                       |

Click save once all fields have been filled out and are correct.

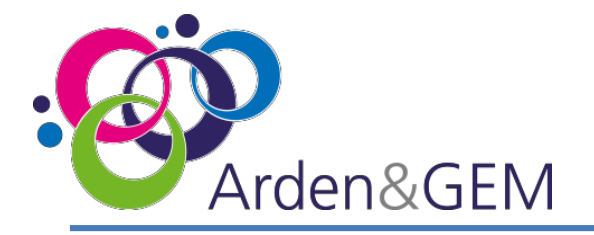

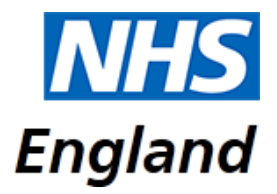

#### **Patients – Adding an Adverse Reaction**

Once you have added a Covid Vaccination the option to add adverse reaction details will appear. Select '+ New Adverse Reaction' to bring up the data entry screen. This can be completed at time of vaccination if the reaction is immediate or the vaccination record can be edited after the observation period, by using the search screen to locate the patient record and selecting the pencil edit icon.

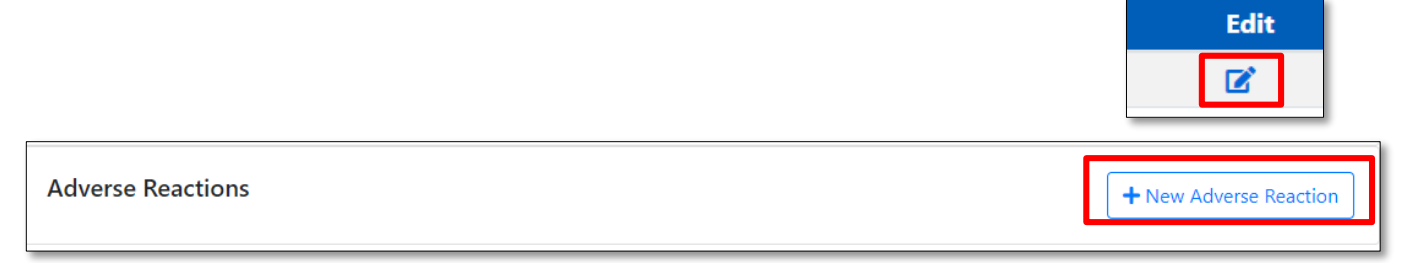

Complete all mandatory fields indicated by a red line, using the drop down menus and calendar icon. There is a free text box to add any relevant comments. Finally, click 'Save'.

| action Type        | Reaction               | Criticality       |
|--------------------|------------------------|-------------------|
| Please Select      | ✓ Please Select        | ✓ Please Select ✓ |
| erification Status | Date First Experienced |                   |
| Please Select      | ✓ dd/mm/yyyy           |                   |
| omment             |                        |                   |
|                    |                        |                   |
|                    |                        |                   |
|                    |                        |                   |
|                    |                        |                   |

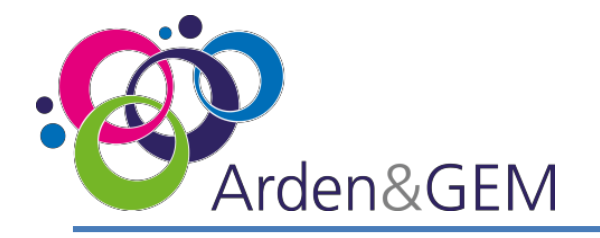

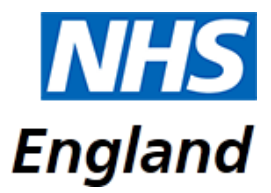

# **Contact Us**

Website: <a href="https://nivs.ardengemcsu.nhs.uk/home">https://nivs.ardengemcsu.nhs.uk/home</a>

For any **application queries**, please contact the **Arden & GEM CSU NIVS Covid Helpdesk** – **E-mail support**: <u>agem.nivs-covid@nhs.net</u> **Telephone:** 0121 611 0187

For any Insights Platform queries, please contact itservicedesk@nhseandi.nhs.uk

| Version | Version Date | Author         | Approver Name | Description     |
|---------|--------------|----------------|---------------|-----------------|
| 1       | 26.11.2020   | Rebecca Atkins |               | Initial Version |
| 2       | 03.12.2020   | Zaynab Bhana   |               | Updated V.1     |
| 3       |              |                |               |                 |